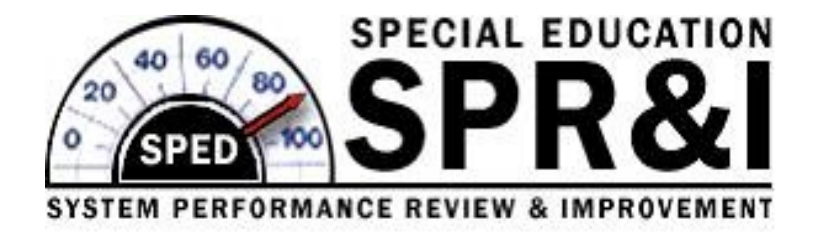

### **EI/ECSE SPR&I Procedural Compliance:**

### File Review User Guide

This User Guide provides guidance on the submission of data for the annual Performance Compliance Review (PCR) and evidence of corrections of any noncompliance, including additional file reviews and interventions.

Documentation of Compliance & Corrections

**Oregon Department of Education Office of Student Services** 

# EI/ECSE SPR&I Procedural Compliance: File Review User Guide Table of Contents

| Welcome to EI/ECSE SPR&                                                     | 3  |
|-----------------------------------------------------------------------------|----|
| Procedural Compliance Review Corrections                                    | 4  |
| A Note about "Lights"                                                       | 5  |
| Procedural Compliance Review (PCR)                                          |    |
| <ul> <li>Step 1: Updating Your Contact Information</li> </ul>               | 6  |
| <ul> <li>Step 2: Logging In</li> </ul>                                      | 7  |
| <ul> <li>Step 3: Selecting Your Files</li> </ul>                            | 8  |
| <ul> <li>Step 4: Locking in Your Files</li> </ul>                           | 10 |
| <ul> <li>Step 5: The PCR Review Form</li> </ul>                             | 12 |
| <ul> <li>Step 6: Entering Your Data into the System</li> </ul>              | 13 |
| <ul> <li>Step 7: Double Checking Your PCR Entries</li> </ul>                | 17 |
| <ul> <li>Step 8: Submitting Your PCR Data to ODE</li> </ul>                 | 18 |
| <ul> <li>Step 9: ODE Verification</li> </ul>                                | 20 |
| <ul> <li>Step 10: Correcting PCR Noncompliance</li> </ul>                   | 21 |
| Additional File Reviews                                                     | 22 |
| <ul> <li>Step 1: How Many Files Will You Need to Review?</li> </ul>         | 24 |
| <ul> <li>Step 2: Selecting Your File(s)</li> </ul>                          | 25 |
| <ul> <li>Step 3: Entering Your Data</li> </ul>                              | 26 |
| Systemic Issues                                                             | 27 |
| <ul> <li>Step 1: Wrapping Up Individual File Corrections</li> </ul>         | 29 |
| <ul> <li>Step 2: Completing Interventions for Specific Standards</li> </ul> | 30 |
| <ul> <li>Step 3: Corrective File Review(s)</li> </ul>                       | 32 |
| SPR&I Reports                                                               | 34 |
| Addendum: EI/ECSE SPR&I Flow Chart                                          | 36 |

### Welcome to the EI/ECSE SPR&I Procedural Compliance Review!

This manual provides guidance to complete your EI/ECSE SPR&I Procedural Compliance Review (PCR). Completing the SPR&I process can be an experience that allows programs to not only identify and correct program noncompliance, but to:

- Create a team-building opportunity;
- Identify staff development needs;
- Analyze the efficiency of program systems;
- > Provide a link between compliance in child files with progress in indicators;

#### Most importantly:

> Ensure that children who are entitled to **FAPE** are receiving it.

#### **County Contact Information:**

Your ODE County Contacts are available to assist you with your questions regarding SPR&I:

| County Contact        | Email                                | Phone #        |
|-----------------------|--------------------------------------|----------------|
| Alan Garland:         | alan.garland@ode.state.or.us         | (503) 947-5759 |
| Holly Reed-Schindler: | holly.reed.schindler@ode.state.or.us | (503) 947-5820 |
| Bruce Sheppard:       | bruce.sheppard@ode.state.or.us       | (503) 947-5612 |
| Mandy Stanley:        | mandy.stanley@ode.state.or.us        | (503) 947-5662 |
| Meredith Villines     | Meredith.Villines@ode.state.or.us    | (503) 947-0795 |

# Your Procedural Compliance Review Corrections from last year's review are due as soon as possible but no later than April 14 of the following year.

**EVIDENCE OF CORRECTION:** Any non-compliance found during your Procedural Compliance Review (PCR), **must** be corrected by:

- 1. Correcting all non-compliance in all standards in individual files (if possible);
- 2. Completing additional file reviews for each standard with noncompliance; **and**
- 3. If systemic Issues were identified during your PCR process, complete interventions and additional file reviews for each standard with systemic non-compliance.

You must submit all evidence of correction for 100% of your program's noncompliance (corrections, additional file reviews, and interventions) as soon as possible, but no later than April 14 of the following year. For example, PCR reviews submitted on 2/3/20 must be completed no later than 4/14/21

### Reader's Note: Screen shots are used for illustration purposes and do not reflect the current dates

It is the policy of the State Board of Education and a priority of the Oregon Department of Education that there will be no discrimination or harassment on the grounds of race, color, sex, marital status, religion, nation origin, age, sexual orientation, or disability in any educational programs, activities or employment. Persons having question about equal opportunity and nondiscrimination should contact the Deputy Superintendent of Public Instruction at the Oregon Department of Education, 255 Capitol Street NE, Salem, Oregon 97310; phone 503-947-5740; or fax 503-378-4772.

#### A Note about "Lights"

The lights on your dashboard indicate where your program is in any given process. Generally:

A red light means something needs your attention. If you have started on a task, but have not yet finished it, the light will remain red.

A yellow light means ODE staff needs to review or approve your work so you can move into the next phase of your PCR Indicator work.

A green light means you have done as much as you can do *right now* on this task. It does not necessarily mean you are completely finished with the task.

No light means the task is not ready.

Check your dashboard frequently during SPR&I "season" for updates, changes in lights, and other information.

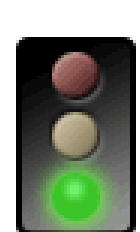

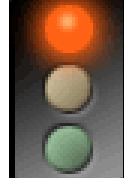

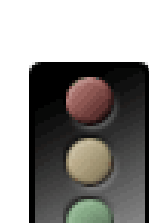

### **Procedural Compliance Review (PCR)**

#### Step 1: Updating your Contact Information

Before you begin, please be sure your program contact information is up- to-date. SPR&I notifications go to the email addresses listed in the **Program Staff** section.

ODE county contacts do not receive "bounce" notices from the system, so they do not know if you are not receiving updates. Notifications go to every contact listed. Please make sure the people on this list are the ones you want to receive SPR&I updates.

Updating your contact information is simple. First, double click on the area below the gray box on the right side of your dashboard page that says "Program Staff".

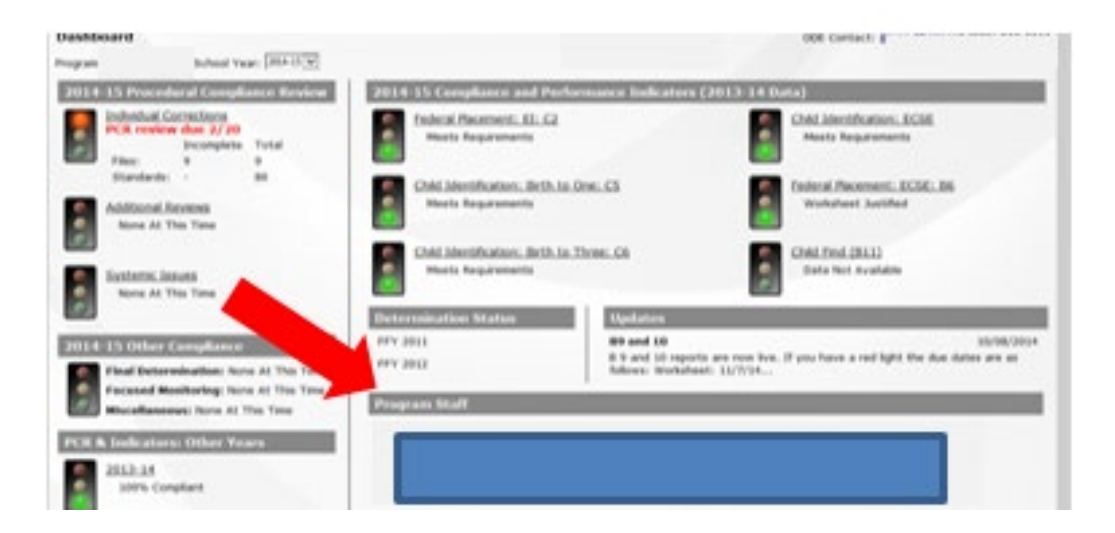

This will bring up your Program Staff editing box.

| 1 Technie |                                            |
|-----------|--------------------------------------------|
|           | cal Resource Specialis                     |
| Assista   | int Superintendent                         |
| Special   | Ed Director                                |
|           |                                            |
|           |                                            |
|           | Central Links >> Cata Stiermine   News 200 |

To change information, click on **Edit**, **Delete**, or **Add New Contact**. After you make your updates, click on "**Save**" (not shown.)

#### Step 2: Logging In

Using your secure password, **login** to the system via the ODE District Website at <u>District Login Site</u>. Access is obtained through your program, not through ODE.

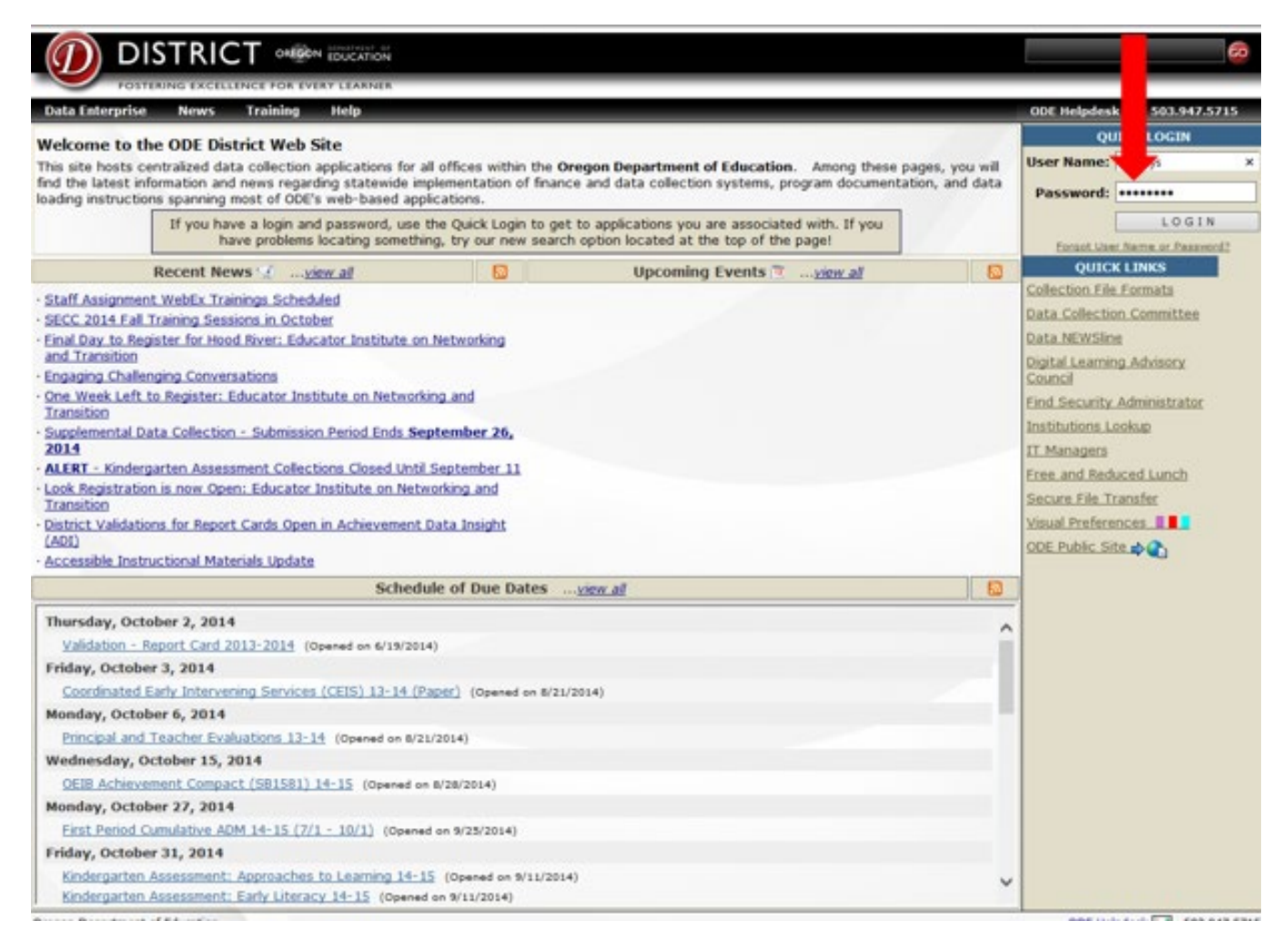

After you click on "LOGIN", the SPR&I dashboard will appear.

#### Step 2: Logging-In (continued)

When your dashboard appears, check for any **updates**. Always check to make sure you are working in the correct **school year**.

Please note: "PCR due date" indicates the date the final PCR for the current year.

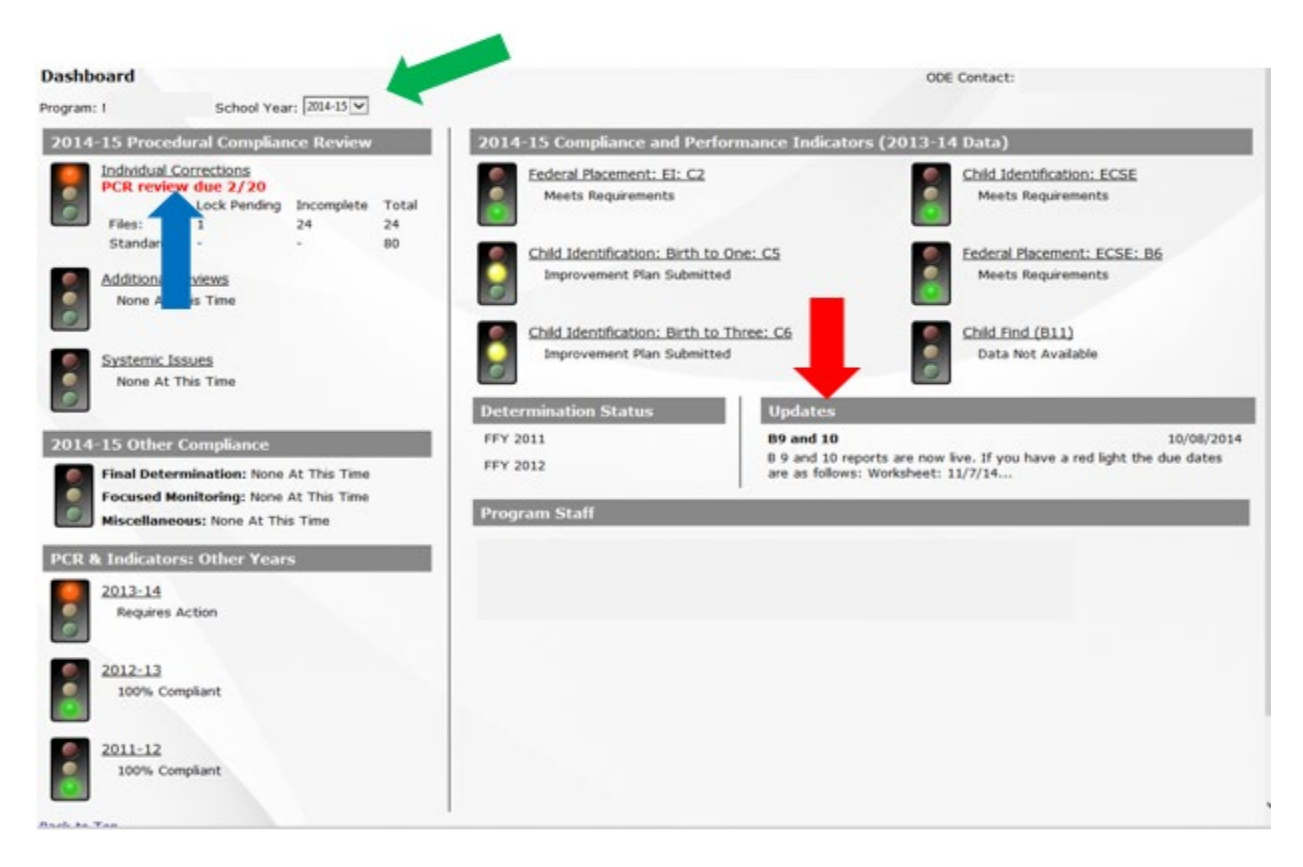

#### **Step 3: Selecting Your Files**

The system will automatically provide the **required number of slots** to enter file information for each category for your program (EI, ECSE, and EI Transition). Use the ecWeb file selection process to generate a representative list of files from your program. If your program had fewer children in a category than the number of slots appearing on your dashboard, please contact your ODE County Contact for assistance.

**Note:** Files listed in **bold** print require action.

|                  | Transition yo   | ren with differ<br>u MAY duplica | rent ages, el<br>ate children | thnic backgrounds<br>from EI or ECSE fil | , and disabilities<br>es if they transi | in your program.<br>tioned out of EI services during t |
|------------------|-----------------|----------------------------------|-------------------------------|------------------------------------------|-----------------------------------------|--------------------------------------------------------|
| iles listed in b | old require act | tion.                            |                               |                                          |                                         |                                                        |
| File Info        | More            | e Detail                         |                               | Standard Info                            | More Detail                             |                                                        |
| Child Type       | First Name      | Last Name                        | Status                        | Not Reviewed                             | Total                                   | Validated?                                             |
| EI               |                 |                                  | Unlocked                      | 36                                       | 36                                      | No                                                     |
| EI               |                 |                                  | Unlocked                      | 36                                       | 36                                      | No                                                     |
| EI               |                 |                                  | Unlocked                      | 36                                       | 36                                      | No                                                     |
| ECSE             |                 |                                  | Unlocked                      | 39                                       | 39                                      | No                                                     |
| ECSE             |                 |                                  | Unlocked                      | 39                                       | 39                                      | No                                                     |
| ECSE             |                 |                                  | Unlocked                      | 39                                       | 39                                      | No                                                     |
| EI Transition    |                 |                                  | Unlocked                      | 3                                        | 3                                       | No                                                     |
| Elitransition    |                 |                                  | Unlocked                      | 3                                        | 3                                       | No                                                     |
| E. sition        |                 |                                  | Unlocked                      | 3                                        | 3                                       | No                                                     |
|                  |                 |                                  | Total:                        | 234                                      | 234                                     |                                                        |

#### Step 3: Selecting Your Files (continued)

Dashboard > PCR 2014-15

Select and lock in only the files of children who meet the criteria below under Eligibility and Census Verification.

| ligibility and Census Verification                                                                                                    |
|----------------------------------------------------------------------------------------------------|
| The child file being reviewed includes:                                                                                                    |
| <ul> <li>Documentation that the child was enrolled in the program on<br/>December 1st of the census review year whenever possible; and</li> <li>A statement of eligibility signed by an Eligibility Team which was in<br/>effect by the child's enrollment in the program; and,</li> <li>An Individualized Family Service Plan (IFSP) which was in by the<br/>child's enrollment in the program; and</li> <li>The ISFP contained specially designed instruction.</li> </ul> |
| f the child was in the program prior to 12/1 but had a lapsed IFSP on 12/1,<br>the file should not be reviewed – an alternate file should be selected for<br>review. Also, please email your ODE County Contact as soon as possible so<br>that any necessary corrections to the SECC can be made.                                                                                                    |

#### **Step 4: Locking in Your Files**

To lock in your files, first check to make sure that you are using the current year in the "School Year" box at the top of the page. Then click on **Individual Corrections** next to the red light under Procedural Compliance Review".

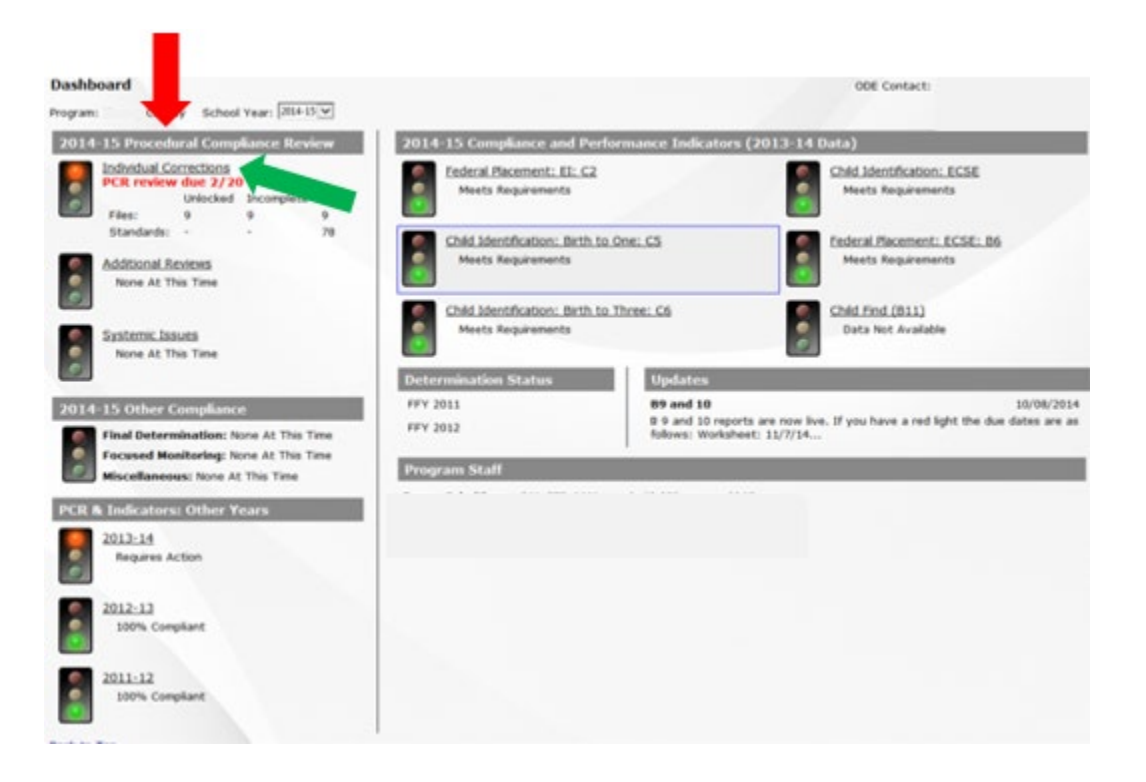

When you arrive at current PCR screen, click on a line under "Child Type" to begin entering an individual child file. When you enter a child's information, be sure to enter only information relevant to the category of the file you have selected (EI, ECSE or EI Transition.)

| Program:                                                                 | ' Sc                                                                             | hool Year: 20                                              | 14-15 🗸                                       | View Reports                                         |                                    |                                |
|--------------------------------------------------------------------------|----------------------------------------------------------------------------------|------------------------------------------------------------|-----------------------------------------------|------------------------------------------------------|------------------------------------|--------------------------------|
| Click on each U<br>Select fill to i<br>Note that or E<br>Files list in b | Unlocked file to<br>represent child<br>I Transition yo<br><b>old</b> require act | enter informa<br>ren with differ<br>u MAY duplica<br>tion. | ation and Loo<br>rent ages, e<br>ate children | ck it.<br>thnic backgrounds,<br>from EI or ECSE file | and disabilities<br>if they transi | in your progr<br>tioned out of |
| File Info                                                                | More                                                                             | e Detail                                                   |                                               | Standard Info                                        | More Detail                        |                                |
| Child Type                                                               | First Name                                                                       | Last Name                                                  | Status                                        | Not Reviewed                                         | Total                              | Validated?                     |
| EI                                                                       |                                                                                  |                                                            | Unlocked                                      | 36                                                   | 36                                 | No                             |
| EI                                                                       |                                                                                  |                                                            | Unlocked                                      | 36                                                   | 36                                 | No                             |
| EI                                                                       |                                                                                  |                                                            | Unlocked                                      | 36                                                   | 36                                 | No                             |
| ECSE                                                                     |                                                                                  |                                                            | Unlocked                                      | 39                                                   | 39                                 | No                             |
| ECSE                                                                     |                                                                                  |                                                            | Unlocked                                      | 39                                                   | 39                                 | No                             |
| ECSE                                                                     |                                                                                  |                                                            | Unlocked                                      | 39                                                   | 39                                 | No                             |
| EI Transition                                                            |                                                                                  |                                                            | Unlocked                                      | 3                                                    | 3                                  | No                             |
| EI Transition                                                            |                                                                                  |                                                            | Unlocked                                      | 3                                                    | 3                                  | No                             |
| <b>EI Transition</b>                                                     |                                                                                  |                                                            | Unlocked                                      | 3                                                    | 3                                  | No                             |
|                                                                          |                                                                                  |                                                            | Total                                         | 234                                                  | 234                                |                                |

9 Files: 3 EI, 3 ECSE, 3 EI Transition

Once the information has been entered, click on **"Save"** and then **"Lock"** to lock in the file for the PCR review process. ODE staff will review and approve your file selections.

| Eligibility and Census Verification                                                                                                    |                                                                            |               |
|----------------------------------------------------------------------------------------------------|----------------------------------------------------------------------------|---------------|
| Mark NA if the child entered the program after December 1 <sup>st</sup> of the census year.                                                                                                    |                                                                            | ○Yes ○No ○N/A |
| The child file being reviewed includes:                                                                                                    |                                                                            |               |
| Documentation that the child was enrolled in the program on December 1 <sup>st</sup> of the census review year was                                                                                                    | hen possible; and                                                          |               |
| A statement of eligibility signed by an Eligiblity Team which was in effect by child's enrollment in the pro                                                                                                    | gram; and                                                                  |               |
| An Individualized Family Service Plan (IFSP) which was in effect by child's enrollment in the program; an                                                                                                    | ıd                                                                         |               |
| The IFSP contains specially designed instruction.                                                                                                    |                                                                            |               |
| If the child was in the program prior to 12/1 but had a lapsed IFSP on 12/1 mark "No" and the file should not t<br>be selected for review. Also, please email your County Contact as soon as possible so that any necessary cor | e reviewed - an alternate file should<br>rections to the SECC can be made. |               |
| PCR File: EI - Unlocked                                                                                                    |                                                                            |               |
| List the child's SSID                                                                                                    |                                                                            |               |
| List the child's name                                                                                                    | First: Last:                                                               |               |
| List the child's date of birth                                                                                                    |                                                                            |               |
| List the child's ethnicity                                                                                                    | Asian                                                                      |               |
| List the child's primary disability                                                                                                    | Intellectually Disabled                                                    |               |
| Did the program establish eligibility?                                                                                                    | ⊖Yes ⊖No                                                                   |               |
| Has the child been reevaluated since initial EI eligibility?                                                                                                    | ⊖Yes ⊖No                                                                   |               |
| Date of the child's initial EI IFSP                                                                                                    |                                                                            |               |
| Date of the child's current EI IFSP                                                                                                    |                                                                            |               |
| Date of initial EI evaluation                                                                                                    |                                                                            |               |
| Does the child have an EI six month IFSP?                                                                                                    | ⊖Yes ⊖No                                                                   |               |
| Date of EI eligibility                                                                                                    |                                                                            |               |
| Save Cancel Lock                                                                                                    |                                                                            |               |
|                                                                                                    |                                                                            |               |
|                                                                                                    |                                                                            |               |

**Note:** ODE staff cannot approve files for your review until you <u>lock</u> them.

<u>A Note about Timing</u>: To ensure the child continues to meet all criteria for file review, complete the lock-in process close to the time the file is reviewed.

If the child no longer meets all criteria at the time of the PCR review process (e.g., the child is no longer eligible or has transferred to a different program), the file should be unlocked and a new child file selected. If a file needs to be unlocked, contact your ODE County Contact.

#### Step 4: Locking in your files (continued)

To view demographic information for all files at once, click on **More Detail** located in the File Info box. Information is based on the December SECC data collection.

The **More Detail** section located in the **Standard Info** box provides a quick summary of the compliance status for individual files, including the number of applicable standards and compliance status for each file and verification of any necessary corrections. An additional column indicates ODE verification of the submitted data. Click on "**Less Detail**" to remove all demographic information except for the child's name and file category.

| $\sim$   | POSTERING E   | CELLENCE FOR | EVERY LEARNER    |            |                 |                     |           |            |          |               |               |          |  |
|----------|---------------|--------------|------------------|------------|-----------------|---------------------|-----------|------------|----------|---------------|---------------|----------|--|
| Applicat | ions SPED     | Reporting    | Se               | <u>C</u> ( | intact Log Entr | Y                   |           |            |          | ODE H         | elpdesk 🖾 503 | 947.5715 |  |
| ashboar  |               | 1-15         |                  |            |                 |                     |           |            |          |               |               |          |  |
|          | [maximum]     |              |                  | -          |                 |                     | -         |            |          |               |               |          |  |
| chool Y  | ear: [2014-D] | Agency:  0   |                  | Adva       | ced Filter      |                     | Show De   | neted Fres | YHEW HEP | orts          |               |          |  |
|          | File Info     | Less         | Detail           |            |                 |                     |           |            |          | Standard Info | More Detail   | To Do    |  |
| igency   | Child Type    | First Name   | Last Name School | SSID       | BirthDate       | Primary Disability  |           | Ethnicity  | Status   | Not Reviewed  | Total         | Agency   |  |
| rook     | 0             |              |                  |            |                 | Developmental Delay | / 0-2 Yrs | Asian      | Locked   | 36            | 36            | 36       |  |
|          | E             |              |                  |            |                 | Developmental Delay | 0-2 Yrs   | Caucasian  | Locked   | 36            | 36            | 36       |  |
|          | £1            |              |                  |            |                 | Developmental Delay | 0-2 Yrs   | Caucasian  | Locked   | 36            | 36            | 36       |  |
|          | ECSE          |              |                  |            |                 | Other Health Impain | ment      | Caucasian  | Locked   | 39            | 39            | 39       |  |
|          | ECSE          |              |                  |            |                 | Developmental Delay | 3-4 Yrs   | Caucasian  | Locked   | 39            | 39            | 39       |  |
|          | ECSE          |              |                  |            |                 | Communication Diso  | rder      | Caucasian  | Locked   | 39            | 39            | 39       |  |
|          | EI Transition |              |                  |            |                 | Other Health Impain | ment      | Caucasian  | Locked   | 5             | 5             | 5        |  |
|          | EI Transition |              |                  |            |                 | Developmental Delay | 7 3-4 Yrs | Caucasian  | Locked   | 5             | 5             | 5        |  |
|          |               |              |                  |            |                 | Communication Diso  | rder      | Caucasian  | Locked   | 5             | 5             | 5        |  |
|          | EI Transition |              |                  |            |                 |                     |           |            |          |               |               |          |  |

#### Step 5: The PCR Review Form

After your files have been locked in, print a copy of the PCR Review Form for each child by double clicking on the child's name and then on **Print Blank Form** in the information box.

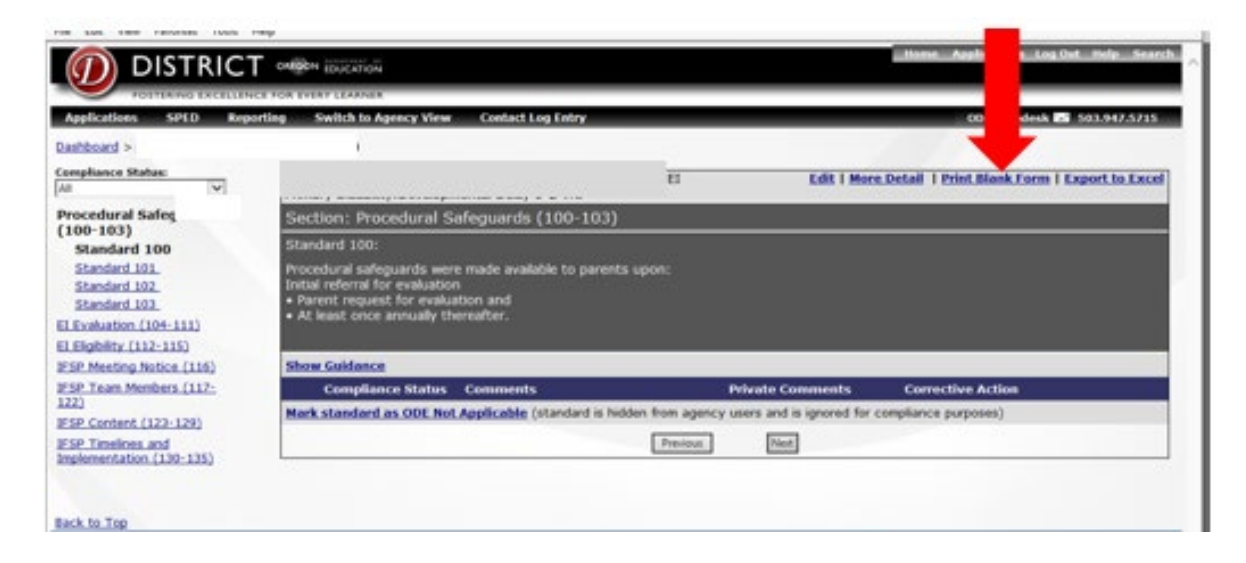

# The PCR form will show the Agency name, the child's SSID number, and the applicable category of standards for the child (EI, ECSE, or EI Transition).

|                                                                                                    |                                    | SPR&I 2014-15                                   |                                                       |
|----------------------------------------------------------------------------------------------------|------------------------------------|-------------------------------------------------|-------------------------------------------------------|
|                                                                                                    | Individu                           | al Procedural Compliance Review (J              | PCR) Form                                             |
|                                                                                                    |                                    | Agency                                          |                                                       |
|                                                                                                    |                                    | EI SSID:                                        |                                                       |
|                                                                                                    |                                    | Standards Displayed: All                        |                                                       |
| Oregon Department<br>Learning & Partner<br>255 Capitol Street S<br>Salem, OR 97310-0                           | of Education<br>ships<br>Æ<br>1203 |                                                 | Office of Student                                     |
| 2012-2013 EI: Indi                                                                                             | vidual Procedural Complian         | ce Review (PCR) Form                            |                                                       |
| Overview                                                                                                    |                                    |                                                 |                                                       |
| Programs are respon                                                                                            | asoble for complance with all c    | if the state and federal IDEA regulations (34)  | CFRs and Division 15 OARs) for students with          |
| 1. This form is used                                                                                           | to monitor compliance as one       | commonent of the state's owneral supervision    | responsibilities                                      |
| 2. This document of                                                                                            | ontains selected standards, file   | review guidance to help envare convistent un    | derstanding and application of standards, federal and |
| state citations, and a                                                                                         | required corrective action for er  | ich standard marked out of compliance.          |                                                       |
|                                                                                                    | 1                                  |                                                 |                                                       |
| 3. Standards are gro                                                                                           | uped in the following categoria    | Dr.                                             |                                                       |
| 1. Procedural Safeg                                                                                            | aards IV. IFSP Meeting Notion      | VII. IFSP Timelines and Implementation          |                                                       |
| II. EI Evaluation                                                                                              | V. IFSP Team Members               |                                                 |                                                       |
| III. Eligibility                                                                                               | VI. IFSP Content                   |                                                 |                                                       |
| the second second second second second second second second second second second second second second second s |                                    |                                                 |                                                       |
| Reviewing and Rev                                                                                              | rording PCR Data                   |                                                 |                                                       |
| I Lock in your child                                                                                           | fren through SPR&L Only lock       | in children that are corrently IDEA eligible (  | and currently being served by your program.           |
| 2. Once a child is to                                                                                          | sked in, print a blank life revie  | w form for that child using the prior function. | This blank form will have the child's SSID on it and  |
| standards that apply                                                                                           | to the shild based on the infor    | mation you provided during the lock in proce    | 15                                                    |
| 3. For each standard                                                                                           | I on the file review form:         | manual for brounds and the set of both          |                                                       |
| A. Read the standar                                                                                            | d                                  |                                                 |                                                       |
| B. Review guidance                                                                                             | r included below the standard.     |                                                 |                                                       |
| C. Locate required i                                                                                           | information in the child's file a  | nd review according to guidance. Some stand     | lards require reviewing the INITIAL and/or MOST       |

#### Step 5: The PCR Review Form (continued)

ODE recommends completion of file reviews using the printed **PCR form** (above) for entering the data into the system. Each Individual standard on the printed PCR form includes ODE guidance and the required corrective actions if the standard is not in compliance.

We also recommend that you retain copies of any printed PCR review forms or materials you use in to complete your correction process. This will assist in facilitating ODE's review during any verification monitoring activities<sup>1</sup>.

#### Step 6: Entering Your Data into the System

Select "**Not Entered**" in the **Display Standards** box to initiate the data entry process. The **Compliance Status** box lists the various compliance areas, followed by the standards that apply to the selected file. The drop down menu allows sorting by other criteria (e.g., "All" or by compliance status). In the **Compliance Status** box

<sup>&</sup>lt;sup>1</sup> Verification monitoring is an additional process that ODE uses to confirm validity of data in the PCR self-evaluation process.

in the individual standard, click on "**Not Reviewed**" and then select the appropriate response from the drop-down menu (e.g. yes, no, NA, or corrected).

| _                                                                                             | EI/ECSE S                                                                                                    | SPR&I File                                              | e Review U           | ser Guide     | 2018                |
|-----------------------------------------------------------------------------------------------|----------------------------------------------------------------------------------------------------|---------------------------------------------------------|----------------------|---------------|---------------------|
| Dashboard > PCR 2014-15 > G                                                                   |                                                                                                    |                                                         |                      |               | ODE Contact: Ginna. |
| Display Standards:<br>Not Entered                                                             | Primary Disability: Develope                                                                                                    | nental Delay 0-2 Yrs                                    | id Type:EI           | More Detail   | Print Blank Form    |
| Compliance Status:                                                                            | Section: Procedural S                                                                                                    | afeguards (100-10                                       | 3)                   |               |                     |
| Procedural Safeg<br>(100-103)<br>Standard 100<br>Standard 101<br>Standard 102<br>Standard 103 | Standard 100:<br>Procedural safeguards wer<br>Initial referral for evaluatio<br>• Parent request for evalua<br>• At least once annually th | e made available to pare<br>n<br>ation and<br>ereafter, | ents upon:           |               |                     |
| ELEvaluation (104-111)                                                                        | Show Guidance                                                                                                    |                                                         |                      |               |                     |
| ELEIgibility (112-115)                                                                        | Compliance Status                                                                                                    | Comments                                                |                      |               |                     |
| IFSP Meeting Notice (116)<br>IFSP Team Members (117-<br>122)                                  | Not Reviewed                                                                                                    |                                                         |                      | ^             |                     |
| IFSP Content (123-129)<br>IFSP Timelines and<br>Implementation (130-135)                      |                                                                                                    |                                                         |                      | ۰             |                     |
|                                                                                               |                                                                                                    | Choose a Compliance Stat                                | 09                   |               |                     |
|                                                                                               |                                                                                                    |                                                         |                      |               |                     |
|                                                                                               |                                                                                                    |                                                         |                      |               |                     |
|                                                                                               |                                                                                                    | Se                                                      | re and Previous Save | Save and Next |                     |

#### Step 6: Entering Your Data into the System (continued)

Select the appropriate **Compliance Status** for the standard you are reviewing, add a comment if required or to explain the circumstances, and then click on one of the **"Save"** options. **"Save and Previous"** will save your work and then display the previous standard; **"Save and Next"** will save your work and then display the next standard that requires review.

| Dashboard > PCR 2014-15 > G                                                                                                    |                                                                                                    | ODE Contact: Ginna Oliver (                      |
|----------------------------------------------------------------------------------------------------|----------------------------------------------------------------------------------------------------|--------------------------------------------------|
| Display Standards:<br>Not Entered                                                                                                    | Primary Disability:Developmental Delay 0-2 Yrs                                                                                                    | More Detail   Print Blank Form   Export to Excel |
| Compliance Status:                                                                                                    | Section: Procedural Safeguards (100-103)                                                                                                    |                                                  |
| Procedural Safeguards<br>(100-103)<br>Standard 100<br>Standard 101<br>Standard 102<br>Standard 103                                                                   | Standard 100:<br>Procedural aguards were made available to parents upon:<br>Initial refer or evaluation<br>• Parent re st for evaluation and<br>• At least i annually thereafter.                 |                                                  |
| EI Evaluation (104-111)                                                                                                    | Show Guida, ce                                                                                                    |                                                  |
| El Eligibility (112-115)<br>IFSP Meeting Notice (116)<br>IFSP Team Members (117-<br>122)<br>IFSP Content (123-129)<br>IFSP Timelines and<br>Implementation (130-135) | Compliance Status         Comments           Not Reviewed         Date safeguards initially sent:           No         Date most recent safeguards sent:           Save and Previous         Save | eve and Next                                     |
| Back to Top                                                                                                    | Tip: You can use the keyboard by pressing Alt-P (Previous), Alt-S (Save), and Alt-N (Next). (Ou                                                                                                   | it_Alt-P, etc. in Finefox) <u>Next Tip</u>       |

**Note** We strongly recommend that you correct as you go. It is not necessary to wait for ODE verification to begin making corrections on individual standards. See page 21 for information about making corrections.

#### Step 6: Entering Your Data into the System (continued)

You may add comments to any standard, but if you entered **No** or **N/A**, a **comment** must be included that describes what was out of compliance or why the standard was not applicable. To simplify the process, the SPR&I system may automatically insert a typical response. You can edit this response or replace it with a different comment if you wish.

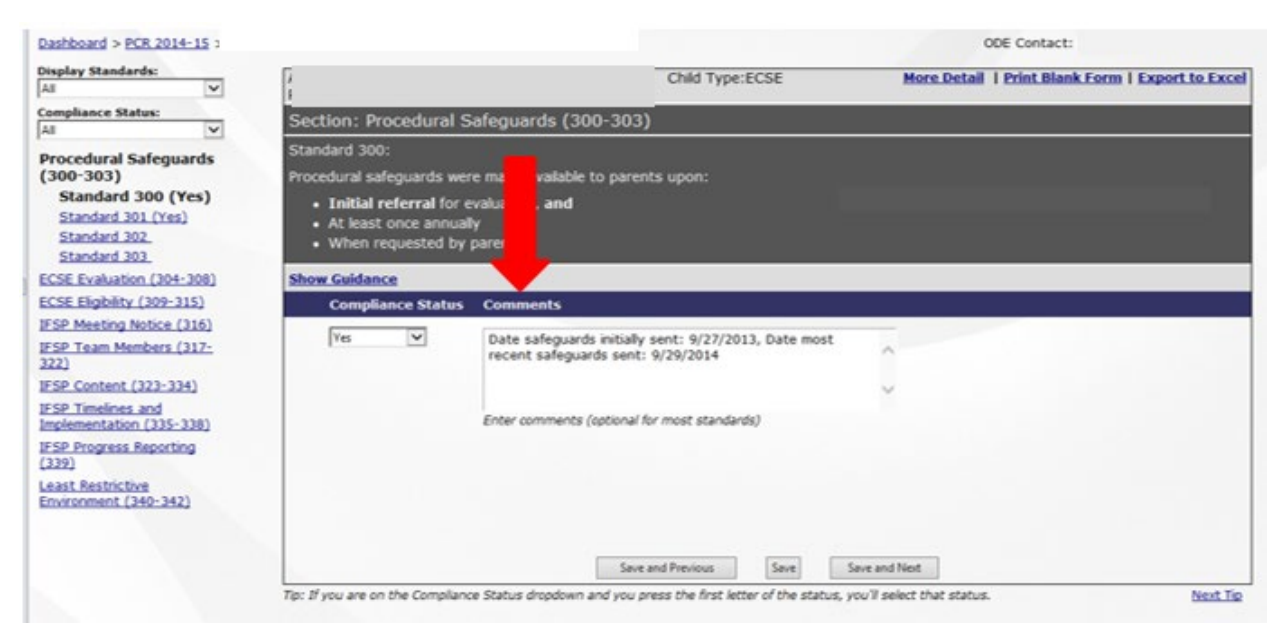

**<u>Note</u>**: ODE County Contacts closely review these comments, so please explain any unusual circumstances, provide specific details, and be concise.

#### **Step 7: Double Checking Your PCR Entries**

To check on progress or to double check your data before submitting to ODE, look in the **Standard Info** column that shows the number of standards that were not reviewed. Click on **"More Detail"** in the **Standard Info** box to show more information, including the number of standards marked No, Yes, NA, and Corrected. In the example below, "More Detail" for Standard Info was clicked and is therefore not visible in the screen (it would be where "Less Detail" is, which you can click on to return to the screen without standard information detail.)

ODE completes the "Correction Verified" column. We may mark a standard "Pending" if further information is needed from you.

•

Ĩ

| Application    | s SPED         | Reporting  | Switch to Age | icy View | Contac g En   | try   |        |      |     |         |      |          |        |
|----------------|----------------|------------|---------------|----------|---------------|-------|--------|------|-----|---------|------|----------|--------|
| Dashboard >    | PCR 2014-      | 15         |               |          |               |       |        |      |     |         |      |          |        |
| School Year:   | 2014-15 V A    | gency      |               | ~ A      | dvancet ilte  | r: Al |        | ~    |     | Del     |      | S View R | eports |
|                | File Info      | Мо         | re Detail     |          | Standard Info | L     | ess De | tail |     |         |      |          |        |
| Agency         | Child Type     | First Name | Last Name     | Status   | Not Reviewed  | No    | Yes    | N/A  | Cor | Cor Ver | Pend | ODE N/A  | Total  |
|                | EI             |            | -             | Locked   | 0             | 0     | 33     | 3    | 0   | 0       | 0    | 0        | 36     |
|                | EI             |            |               | Locked   | 0             | 1     | 33     | 2    | 0   | 0       | 0    | 0        | 36     |
|                | EI             |            |               | Locked   | 36            | 0     | 0      | 0    | 0   | 0       | 0    | 0        | 36     |
|                | EI             |            |               | Locked   | 0             | 1     | 33     | 2    | 0   | 0       | 0    | 0        | 36     |
|                | ECSE           |            |               | Locked   | 0             | 0     | 31     | 8    | 0   | 0       | 0    | 0        | 39     |
|                | ECSE           |            |               | Locked   | 39            | 0     | 0      | 0    | 0   | 0       | 0    | 0        | 39     |
|                | ECSE           |            |               | Locked   | 0             | 1     | 30     | 8    | 0   | 0       | 0    | 0        | 39     |
|                | ECSE           |            |               | Locked   | 39            | 0     | 0      | 0    | 0   | 0       | 0    | 0        | 39     |
|                | EI Transition  |            |               | Locked   | 5             | 0     | 0      | 0    | 0   | 0       | 0    | 0        | 5      |
|                | EI Transition  |            |               | Locked   | 0             | 0     | 5      | 0    | 0   | 0       | 0    | 0        | 5      |
|                | EI Transition  |            |               | Locked   | 0             | 0     | 4      | 1    | 0   | 0       | 0    | 0        | 5      |
|                | EI Transition  |            |               | Locked   | 5             | 0     | 0      | 0    | 0   | 0       | 0    | 0        | 5      |
|                |                |            |               | Total:   | 124           | 3     | 169    | 24   | 0   | 0       | 0    | 0        | 320    |
| 12 Files: 4 El | , 4 ECSE, 4 EI | Transition |               |          |               |       |        |      |     |         |      |          |        |
| Add File       |                |            |               |          |               |       |        |      |     |         |      |          |        |
|                |                |            |               |          |               |       |        |      |     |         |      |          |        |

#### Step 8: Submitting Your PCR Data to ODE

Once you have entered all of the information for all of your files, you can submit your data to ODE for verification. At this point a **"Submit All PCR Files"** button will appear.<sup>2</sup>

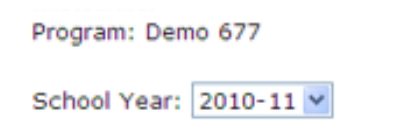

Click the Submit button below to notify ODE that your PCR file review is complete.

Submit All PCR Files

Files listed in **bold** require action.

| File Info         | Ma                | re Detail        |               | Standard Info | More Detail  |
|-------------------|-------------------|------------------|---------------|---------------|--------------|
| <u>Child Type</u> | <u>First Name</u> | <u>Last Name</u> | <u>Status</u> | Not Reviewed  | <u>Total</u> |
| School Age        | DARRIN            | Thomas           | Locked        | 0             | 33           |
| School Age        | Brendan           | TOLEDO           | Locked        | 0             | 24           |
| School Age        | TRISTA            | Webb             | Locked        | 0             | 27           |
| Charter           | Scott             | DAY              | Locked        | 0             | 30           |
|                   |                   |                  | Total:        | 0             | 114          |
| 4 Files: 3 Scho   | ol Age, 1 Cha     | rter             |               |               |              |
| Back to Top       |                   |                  |               |               |              |

<sup>&</sup>lt;sup>2</sup> Student names used in this example are fictitious.

# Don't forget to click on the "Submit" button!

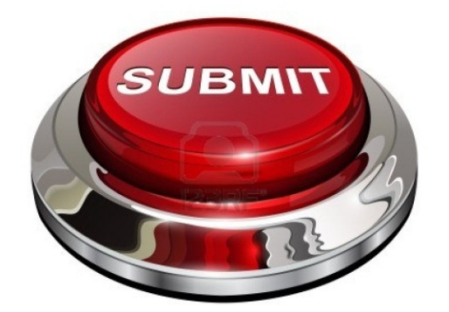

#### **Step 9: ODE Verification**

ODE staff will begin our verification process after the PCR submission due date.

If ODE staff agrees with your compliance rating, they will verify your rating by selecting "**Yes**" under **Compliance Status**.

If staff disagree with your rating, or have questions for clarification, they may mark the standard with a different rating than you used, such as "**No**" or "**Pending**". These responses generally require more work by your program in order to finish the PCR process.

| Primary Disa                                                                   | ability:Developmental                                                                       | Delay 0-2 Yrs                                                                                |
|--------------------------------------------------------------------------------|---------------------------------------------------------------------------------------------|----------------------------------------------------------------------------------------------|
| Section: I                                                                     | Procedural Safegu                                                                           | ards (100-103)                                                                               |
| Standard 10                                                                    | 00:                                                                                         |                                                                                              |
| Procedural s<br>Initial referra<br>• Parent rec<br>• At least of<br>Show Guida | afeguards were made<br>al for evaluation<br>quest for evaluation a<br>nce annually bereafte | e available to parents upon:<br>nd<br>er.                                                    |
|                                                                                | Compliance Status                                                                           | Comments                                                                                     |
| Uncertain                                                                      | Not Verified<br>Yes<br>No<br>Correction Verified<br>Other Correction<br>Pending<br>ODE N/A  | ODE agrees that this standard is<br>compliant.                                               |
|                                                                                | Compliance Status                                                                           | Comments                                                                                     |
| 2/12/2014<br>Agency                                                            | Yes                                                                                         | Date safeguards initially sent:<br>9/16/2013, Date most recent safeguards<br>sent: 9/16/2013 |

ODE tracks and reports all noncompliance through to 100% correction in our Annual Performance Review (APR), which we submit to the US Dept. of Education, Office of Special Education Programs (OSEP).

#### Step 10: Correction of Any PCR Noncompliance

All noncompliance resulting from your PCR is corrected through individual file corrections and/or additional file reviews.<sup>3</sup> Specific instructions for correction of each indicator appear in the review screen in the window labeled "Corrective Action". Further Guidance is available on the PCR review form.

Once you have completed your correction, choose "**Corrected**" from the drop down menu into the Compliance Status box. You will also need to enter information under Comments in the data entry box(es). You must complete these boxes in order for ODE staff to verify your correction.

| Display Standards:                                                                                                    | Primary                                                                                               | Child                                                                                    | Type:ECSE | More Detail   Print Blank Form   Export to Exc                                                                                                    |
|----------------------------------------------------------------------------------------------------|----------------------------------------------------------------------------------------------------|------------------------------------------------------------------------------------------|-----------|----------------------------------------------------------------------------------------------------|
| Compliance Status:                                                                                                    | Section: Procedural S                                                                                 | afeguards (300-303)                                                                      |           |                                                                                                    |
| rocedural Safeguards<br>300-303)<br>Standard 300 (Yes)<br>Standard 301 (Yes)<br>Standard 302.<br>Standard 303.                 | Stan d 300:<br>Proced al safeguards wer<br>In al referral for e<br>At st once annual<br>V equested by | re made availa <sup>ste</sup> to parents upor<br>Ivaluation, <b>an</b> i<br>Iv<br>parent | :         |                                                                                                    |
| CSE Evaluation (304-308)                                                                                                    | Show Guidance                                                                                         |                                                                                          |           |                                                                                                    |
| CSE Eligbility (309-315)                                                                                                    | Compliance Status                                                                                     | Comments                                                                                 |           | Corrective Action                                                                                                    |
| SP Meeting Notice (316)<br>SP Team Members (317)<br>(2)<br>SP Content (323-334)<br>SP Timelines and<br>optementation (335-338) | arrected                                                                                              | Date safeguards initially sent:<br>Date most recent safeguards sen                       | t         | Send Procedural Safeguards to parents<br>immediately. Include date safeguards were<br>provided to parents in SPRBI. Review additional<br>files where this event occurred after the<br>incidence of noncompliance (enter SSID and<br>compliance status information in the Additional<br>Review section of the SPRBI application). |
| P Progress Reporting<br>19)<br>ast Restrictive<br>vironment (340-342)                                                          | Tin: If you are on the Compliance                                                                     | Save and Previo                                                                          | us Save   | Save and Next                                                                                                    |

**<u>Note</u>**: It is not necessary to wait for ODE staff to complete verification of your initial file review in order to begin making corrections on individual standards.

#### Step 10: Correction of PCR Noncompliance (continued)

Complete corrections **as soon as possible**, but in any case no later than one year from written notification from ODE of a finding (April 14) ODE recommends that you complete your corrections quickly because:

<sup>&</sup>lt;sup>3</sup> See page 22 for more information about additional file reviews.

- Corrections take time. For example, correction of a standard that requires an IFSP meeting (and then additional file reviews) may take longer to complete than one that requires mailing a form.
- If Systemic Issues occur, you will need to complete the individual correction a systemic intervention, and additional file reviews.<sup>4</sup>

#### Most importantly...

• Noncompliance in certain ECSE standards may mean that a child is not receiving **FAPE**. These standards must be corrected quickly to assure that the child receives his or her educational entitlements.

Once ODE's verification process is completed and all of your necessary individual file corrections are complete, the light on your dashboard for "Individual [file] Corrections" will change to green. Now it is time to move on to Additional [file] Reviews.

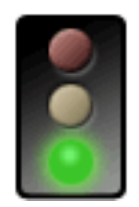

#### Additional File Reviews

After you have corrected each standard that was out of compliance, the SPR&I system will require you to complete **Additional File Review(s)** to determine whether this instance of noncompliance was an isolated one. Some standards require only additional file review(s) for correction. We recommend that you complete *all* of your individual corrections before you begin reviewing additional files.<sup>5</sup>

<sup>&</sup>lt;sup>4</sup> See page 27 for information about Systemic Issues.

<sup>&</sup>lt;sup>5</sup> See page 21 for more information about PCR corrections.

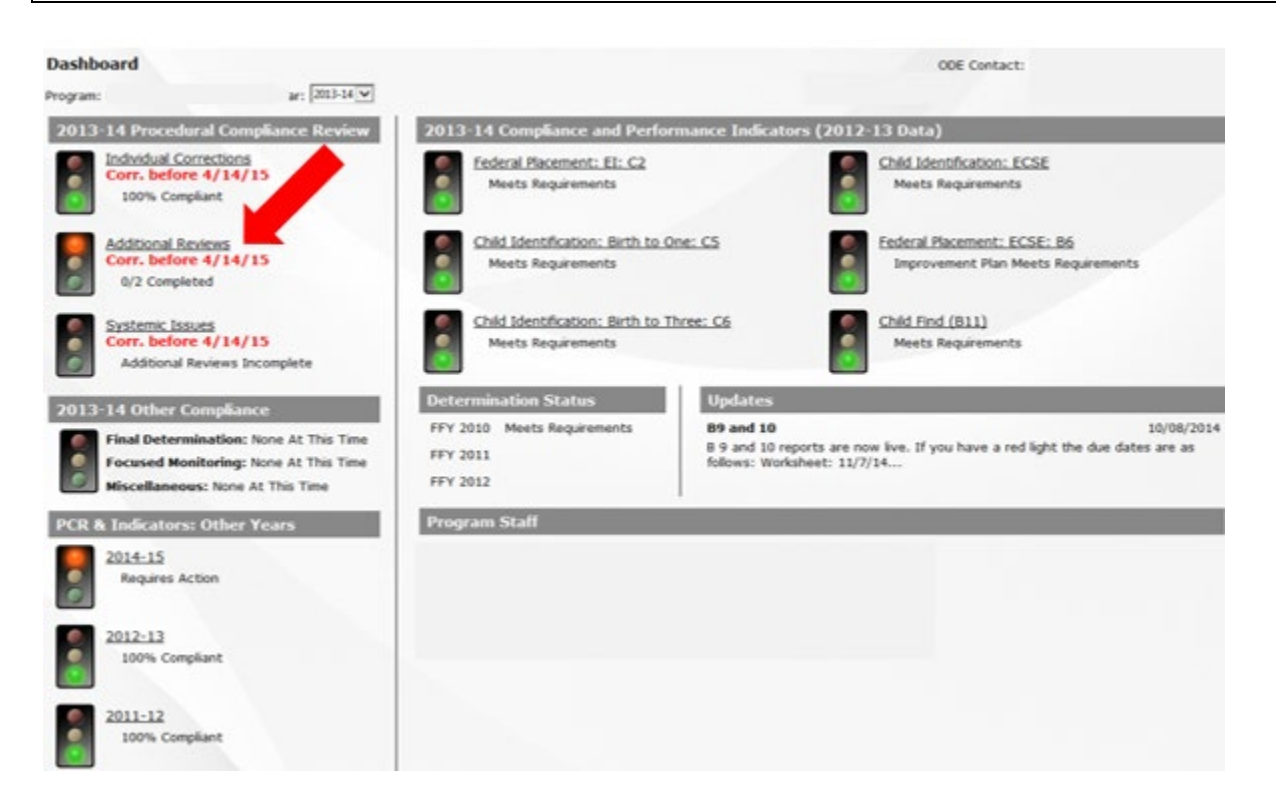

**Note:** This screen is an example based on a previous year's Procedural Compliance Review. The due dates above <u>do not apply</u> to the <u>current</u> review.

#### Additional File Reviews (continued)

#### Step 1: How Many Files Will You Need to Review?

The number of files that you need to select for additional file reviews will depend on the number you reviewed during your PCR. This number is generated automatically by the system, and you will need to review the required number for each missed standard.

| Program Size           | Required # of files for<br>initial PCR | Required # of files for<br>Additional File Review |
|------------------------|----------------------------------------|---------------------------------------------------|
| Very Small (1-99 SECC) | 9<br>(3 for each category)             | 2                                                 |
| Small (100-499 SECC)   | 12<br>(4 for each category)            | 2                                                 |
| Medium (500-999 SECC)  | 24<br>(8 for each category)            | 4                                                 |
| Large (1000+ SECC)     | 30<br>(10 for each category)           | 6                                                 |

**NOTE**: If the child you entered into the system is no longer enrolled in your program, contact your ODE County Contact for guidance.

#### **Additional File Reviews**

#### **Step 2: Selecting Your Files**

Select files in which the information you are reviewing occurred <u>after</u> the date of noncompliance in your initial review of the standard (s).

You may select files for each standard you need to review, but we strongly recommend that you use the SSID Master Summary. Find this by clicking on Additional Reviews on your dashboard.

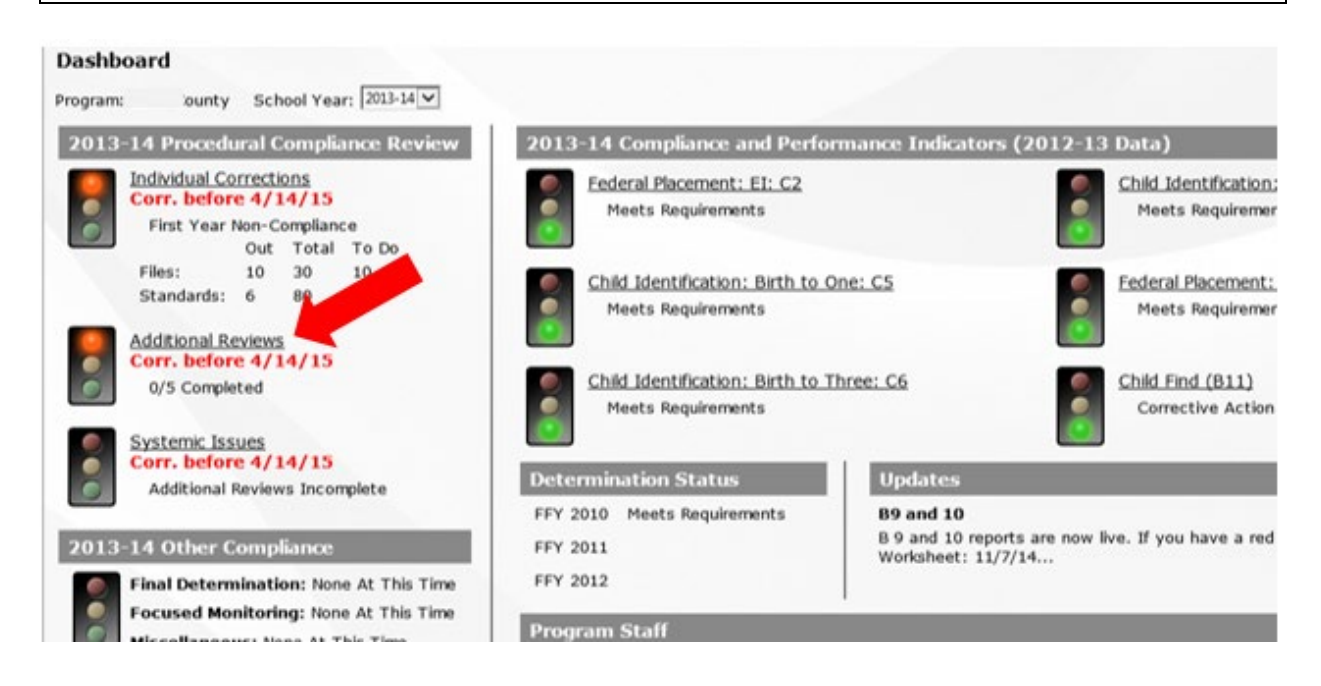

**Note:** This screen is an example based on a previous year's Procedural Compliance Review. The due dates above <u>do not apply</u> to the <u>current</u> review.

Using the Master SSID Summary list is optional, but it can help reduce the amount of time required to complete your additional file reviews, *especially* if you have more than one standard out of compliance.

When using the Master SSID list, select files that cover the majority of noncompliant standards. The Master SSID Summary will automatically give you the correct number of file spaces for your additional file review(s).

If a standard you need to do additional reviews for does not apply to a file on the Master SSID Summary, do not change the Master SSID summary. Instead, when you click on an individual standard in the additional review list, after you have completed interventions a corrective file review tab will open. Click on "Add SSID" and enter the SSID number for a file in which the standard is applicable.

**Note**: You can print a blank form from this page for your additional file reviews by clicking on **Print Blank Form** (for EI or ECSE.) You do not have to use the entire form; just use the standards that need additional reviews.

#### SSID Master List

- The SSID Master List is used to automatically populate the SSID list for each standard requiring additional review.
- This list should be completed before beginning any additional reviews.
- If your agency doesn't have enough files available to completely fill the list, contact your county contact so they can adjust the number of SSIDs required

| EI     |           |                               | ECSE          |            |                     |                        |                              |  |
|--------|-----------|-------------------------------|---------------|------------|---------------------|------------------------|------------------------------|--|
| Show M | laster    | SSID Summary                  | Show Ma       | aster SSI  | D Summary           |                        |                              |  |
|        |           | SSID                          |               |            | SSID                |                        |                              |  |
| Delet  | Edit      | 1                             | Delet         | dit        |                     |                        |                              |  |
| Dele   | Edil      | t l                           | Dele          | Edit       |                     | 1                      |                              |  |
| Del    | Edit      | t                             | Dal           | Edit       |                     |                        |                              |  |
|        | _         |                               |               | _          |                     |                        |                              |  |
| Add SS | ID        |                               | Add SSID      | >          |                     |                        |                              |  |
| Print  | t Blank I | Form - El                     | Print         | Blank Form | - ECSE              |                        |                              |  |
| Addit  | tiona     | al Review Lis                 |               |            |                     |                        |                              |  |
| Туре   | #         | Standard Text                 |               |            |                     | and the second second  | Status                       |  |
| EI     | 103       | Written consent was obtained  | for EI Servic | ces. Inclu | de the date of c    | onsent.                | Additional Review Incomplete |  |
| EI     | 118       | EI IFSP team members include  | d parent(s) a | at 6 mont  | th review (Chose    | NA only if this is the | Additional Review Incomplete |  |
| EI     | 132       | The EI IFSP was reviewed at I | east every s  | ix months  | 5.                  |                        | Additional Review Incomplete |  |
| EI     | 135       | IFSP Progress Reviews with pa | rents: Occu   | rred ever  | y six months, or    | more frequently if     | Additional Review Incomplete |  |
| ECSE   | 300       | Procedural safeguards were my | ade available | to parer   | nts upon: Initial n | eferral for            | Additional Review Incomplete |  |
|        | -         |                               |               |            |                     |                        |                              |  |

#### **Additional File Reviews**

#### Step 3: Entering Your Data

When you are ready to enter the results of your additional file review, there will be two choices for the compliance status for your correction (**Yes** or **No**.) You may also enter a **Comment for** clarification.

| he child's EI IFSP contains/cont<br>aird birthday.                                 | ained transition s                       | teps and services. Transition                                   | steps were developed at least 90 days, and at the discretion of all part  |
|------------------------------------------------------------------------------------|------------------------------------------|-----------------------------------------------------------------|---------------------------------------------------------------------------|
| Additional File Review                                                             |                                          | 1                                                               |                                                                           |
| • The additional file review is r                                                  | equired for all sta                      | ndards with noncompliance.                                      |                                                                           |
| If additional non-compliance<br>complete a corrective file rev                     | is found during th<br>view.              | is review, the non-complianc                                    | e is considered systemic for that standard and the agency is required to  |
| <ul> <li>Some standards do not apply<br/>applicable SSIDs available, se</li> </ul> | to all SSIDs. If a<br>elect "Not Applica | an SSID in the master SSID lis<br>ble" for the remaining SSIDs. | st doesn't apply to this standard, it should be replaced with an SSID tha |
| Comments are not required.                                                         | If comments are e                        | entered, ODE will need to ver                                   | ify the review.                                                           |
| Master SSID List                                                                   | SSID                                     | Compliance Status                                               | Agency Comment                                                            |
|                                                                                    |                                          | Not Reviewed                                                    | [No comment]                                                              |
|                                                                                    |                                          | Yes                                                             |                                                                           |

**Note:** In rare cases, an N/A can be used during this step **only** if N/A was an acceptable response for that standard in the initial review **and** there are no other files available to review for this standard.<sup>6</sup>

Click on the "Save Review" button after you have entered your information!

If during your additional file reviews, you find that any of the standards you are reviewing are noncompliant, this standard becomes a **Systemic Issue**. The next step will be to complete interventions and subsequent corrective file reviews to demonstrate compliance.<sup>7</sup>

### **Systemic Issues**

Systemic Issues are triggered in the SPR&I system when...

- More than 33% of your files are out of compliance for a specific standard during the initial Procedural Compliance Review; and/or
- You report noncompliance of a standard during the Additional File Review process.

To correct a Systemic Issue, you must complete at least one intervention and a corrective review (additional file review) for each standard that is out of compliance.

<sup>&</sup>lt;sup>6</sup> See MEMO 09-02, US Dept. of Education, Office of Special Education Programs

<sup>&</sup>lt;sup>7</sup> See "Systemic Issues" on page 27 for more information.

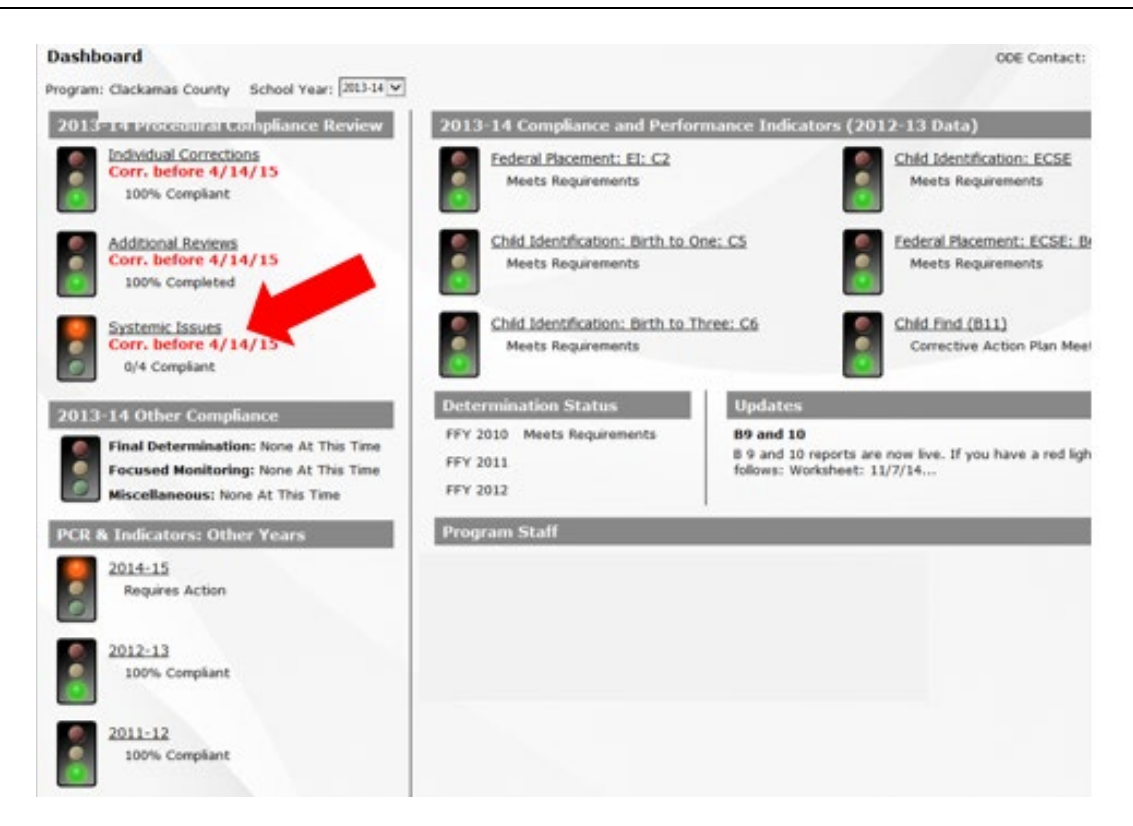

You will not be able to begin to work on your Systemic Issues until your **Systemic Issues** light is red.

<u>Note</u>: This screen is an example based on a previous year's Procedural Compliance Review. **The** due dates above <u>do not apply</u> to the <u>current</u> review.

#### Systemic Issues (continued)

To correct Systemic Issues (noncompliance) in the system, you will need to:

- 1. Complete individual file corrections as needed;
- 2. Complete interventions for specific standards;
- 3. Complete "Corrective" (additional) file reviews after you complete the intervention(s).

Clicking on the Systemic Issues light on your dashboard will take you to the **Systemic Issue List**.

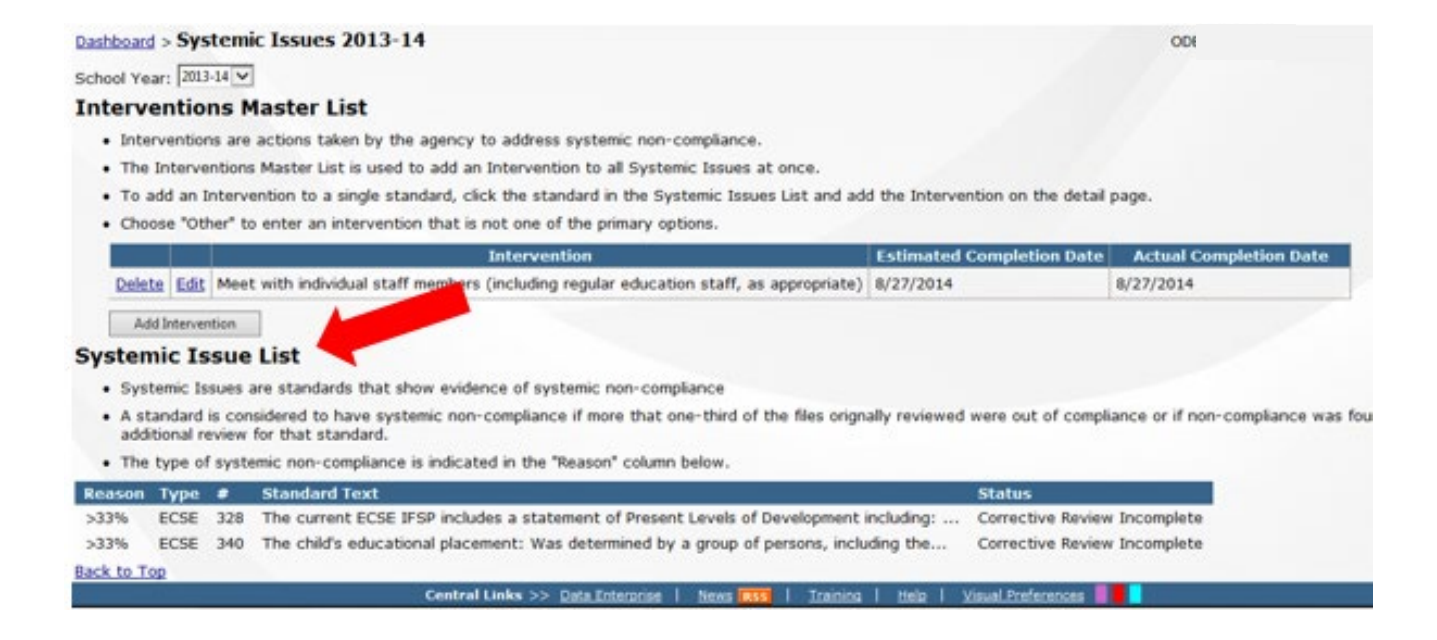

#### Step 1: Wrapping Up Individual File Corrections

You will need to complete any remaining individual file corrections before you proceed to identifying and completing interventions for Systemic Issues. The procedure for completing corrections is the same as that described in Step 10 of the 2018-19 Procedural Compliance Review entitled, "Correction of PCR Non-compliance. See page 22 for this procedure.

#### Systemic Issues (continued)

#### **Step 2: Completing Interventions for Specific Standards**

"Interventions" are actions taken by your program to address Systemic Issues (noncompliance.) The Interventions Master List applies an Intervention to all Systemic Issues at the same time. Click on one of the listed standards under the Standard Text heading in the Systemic Issues List...

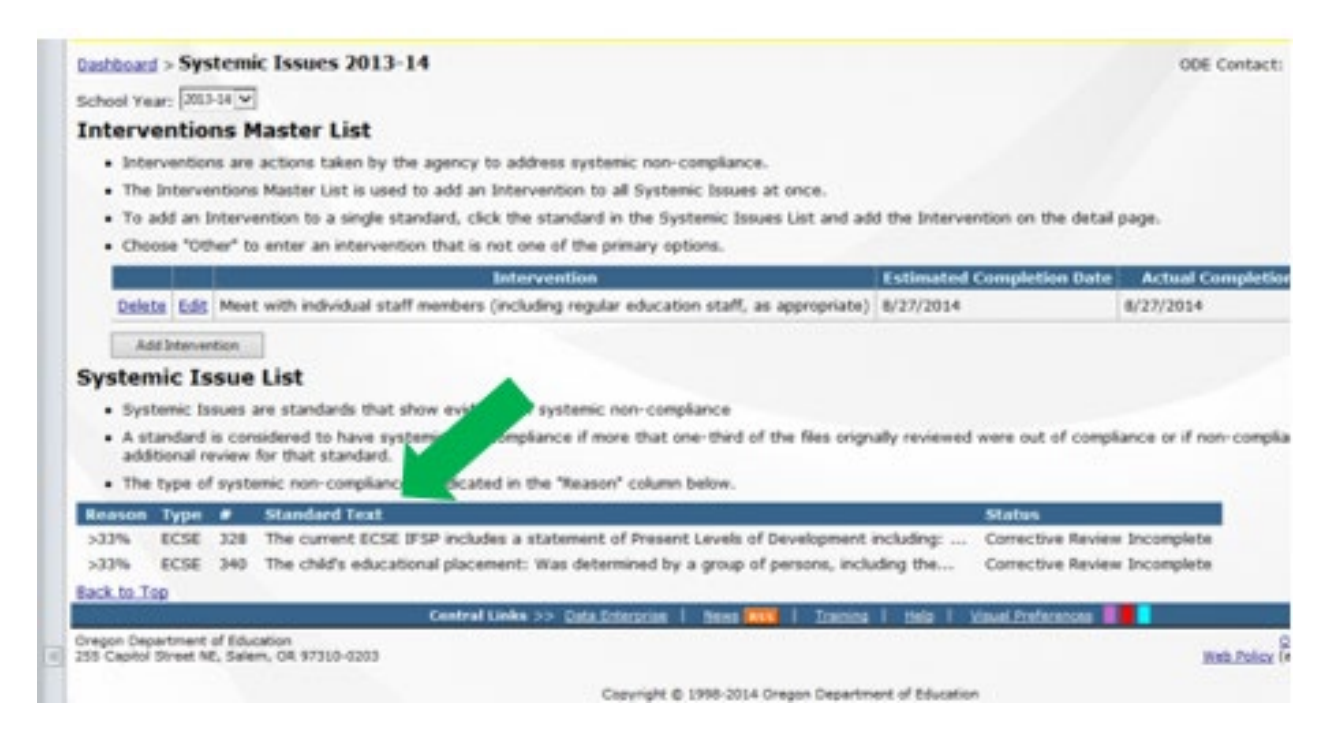

...and select "Add Intervention" to reach a list of suggested interventions for that standard (see next page for example.)

| he child's educational placement:                                                                                                    |                                                                                     |                          |
|----------------------------------------------------------------------------------------------------|-------------------------------------------------------------------------------------|--------------------------|
| Was determined by a group of persons, including the parents, and other persons knowledgeable options;                                                                                                    | about the child, the meaning of                                                     | the evaluation da        |
| · If the parent did not participate, includes documentation that the parent was invited.                                                                                                    |                                                                                     |                          |
| Is based on the child's current IFSP;                                                                                                    |                                                                                     |                          |
| . Was made in conformity with the requirements of Least Restrictive Environment (LRE) (300.114                                                                                                    | -300.118)                                                                           |                          |
|                                                                                                    |                                                                                     |                          |
| Is as close as possible to the child's home, or                                                                                                    |                                                                                     |                          |
| <ul> <li>Is as close as possible to the child's home, or</li> <li>If the placement is not as close as possible to the child's home, the documentation describes a in a setting closer to home.</li> </ul>                                                                                                    | upplementary aids and services at                                                   | ttempted or cons         |
| Is as close as possible to the child's home, or     If the placement is not as close as possible to the child's home, the documentation describes a     in a setting closer to home.  Interventions                                                                                                    | upplementary aids and services at                                                   | ttempted or cons         |
| Is as close as possible to the child's home, or     If the placement is not as close as possible to the child's home, the documentation describes a     in a setting closer to home.  Interventions                                                                                                    | upplementary aids and services at                                                   | ttempted or cone         |
| Is as close as possible to the child's home, or     If the placement is not as close as possible to the child's home, the documentation describes a in a setting closer to home.  Interventions  Interventions  Interventions are actions taken by the agency to address systemic non-compliance.                                                                                                    | upplementary aids and services at                                                   | ttempted or cons         |
| Is as close as possible to the child's home, or     If the placement is not as close as possible to the child's home, the documentation describes a     in a setting closer to home.  Interventions Interventions are actions taken by the agency to address systemic non-compliance.  Choose "Other" to enter an intervention that is not one of the primary options.                                                                                                    | upplementary aids and services at                                                   | ctempted or cons         |
| Is as close as possible to the child's home, or     If the placement is not as close as possible to the child's home, the documentation describes a     in a setting closer to home.  Interventions Interventions are actions taken by the agency to address systemic non-compliance.  Choose "Other" to enter an intervention that is not one of the primary options. Interventions entered in the Covention Master List must be edited and deleted in the Intervention                                                                                                    | upplementary aids and services at                                                   | ctempted or cons         |
| Is as close as possible to the child's home, or     If the placement is not as close as possible to the child's home, the documentation describes a     in a setting closer to home.  Interventions Interventions are actions taken by the agency to address systemic non-compliance.  Choose "Other" to enter an intervention that is not one of the primary options. Interventions Interventions Intervention Intervention                                                                                                    | upplementary aids and services at<br>tion Master List.<br>Extimated Completion Date | ctempted or cons         |
| Is as close as possible to the child's home, or     If the placement is not as close as possible to the child's home, the documentation describes a     in a setting closer to home.  Interventions Interventions are actions taken by the agency to address systemic non-compliance.  Choose "Other" to enter an intervention that is not one of the primary options. Interventions entered in the "Covertion Master List must be edited and deleted in the Intervent <u>Intervention     Colose Total Meet of the Covertion Master List must be edited and deleted in the Intervent     <u>Intervention     Colose Total Meet of the Covertion Master (including regular education staff, as appropriate </u></u> | tion Master List.<br>Extension Completion Date<br>() 8/27/2014                      | Actual Comp<br>8/27/2014 |

### Systemic Issues (continued)

**Step 2: Completing Interventions for Specific Standards (continued)** 

#### Example: Suggested Interventions for ECSE standard 328:

| current EC                    | EIPSP includes a statement of Present Levels of Development including:                                                                                                    |                           |                     |
|-------------------------------|----------------------------------------------------------------------------------------------------|---------------------------|---------------------|
| · A descrip                   | on of the child's strengths and interests                                                                                                    |                           |                     |
| The press                     | t level of developmental and functional performance                                                                                                    |                           |                     |
| . How the                     | ild's disability affects their involvement and progress in appropriate activities.                                                                                                    |                           |                     |
| <ul> <li>The child</li> </ul> | pre-literacy, language and numeracy skills if the child has needs in these areas.                                                                                                    |                           |                     |
|                               |                                                                                                    | _                         | _                   |
| Interven                      | ions l                                                                                                    |                           |                     |
| Interventio                   | s are actions taken by the agency to address sys                                                                                                    |                           |                     |
| Choose *01                    | er" to enter an intervention that is not one of the stary options.                                                                                                    |                           |                     |
| Interventio                   | s entered in the Intervention Master List must be and deleted in the Intervention Master Li                                                                                                    | н.                        |                     |
|                               | Intervention                                                                                                    | Estimated Completion Date | Actual Completion D |
| Crewith LECH                  | Meet with individual start members (including regular education start, as appropriate)                                                                                                    | 11/21/2014                | 8/27/2014           |
|                               |                                                                                                    |                           |                     |
|                               | Ouse peer mentors to train staff (including regular education staff, as appropriate)                                                                                                    |                           |                     |
|                               | Ouse peer mentors to train staff (including regular education staff, as appropriate)<br>Ostaff will attend workshops (including regular education staff, as appropriate)                                                                                                    |                           |                     |
|                               | Use peer mentors to train staff (including regular education staff, as appropriate) Staff will attend workshops (including regular education staff, as appropriate) Stend memorandum to staff (including regular education staff, as appropriate) Review written service devication encodences                                                                                                    |                           |                     |
| 1                             | Use peer mentors to train staff (including regular education staff, as appropriate) Staff will attend workshops (including regular education staff, as appropriate) Siend memorandum to staff (including regular education staff, as appropriate) Revise written special education procedures Revise staff handbook                                                                                                    |                           |                     |
|                               | Use peer mentors to train staff (including regular education staff, as appropriate) Staff will attend workshops (including regular education staff, as appropriate) Send memorandum to staff (including regular education staff, as appropriate) Revise written special education procedures Revise staff handbook Center Service staff department meeting(s)                                                                                                    |                           |                     |
| Delete Lan                    | Use peer mentors to train staff (including regular education staff, as appropriate)     Staff will attend workshops (including regular education staff, as appropriate)     Send memorandum to staff (including regular education staff, as appropriate)     Revise staff handbook     Revise staff handbook     Revise staff handbook                                                                                                    |                           |                     |
| Dalleta Libi                  | Use peer mentors to train staff (including regular education staff, as appropriate)     Staff will attend workshops (including regular education staff, as appropriate)     Stend memorandum to staff (including regular education staff, as appropriate)     Revise staff handbook     Revise staff handbook     Revise staff handbook     Revise staff members (including regular education staff, as appropriate)     Administrator observes IEP/IFSP meeting(s)                                                                                                    |                           |                     |
| Delete Ubd                    | Ouse peer mentors to train staff (including regular education staff, as appropriate)     Staff will attend workshops (including regular education staff, as appropriate)     Staff will attend workshops (including regular education staff, as appropriate)     Servise written special education procedures     Revise staff handbook     Revise staff handbook     Revise wrocedures at department meeting(s)     Meet with individual staff members (including regular education staff, as appropriate)     Administrator observes IEP/IFSP meeting(s)     Conduct in-service with staff                                                                                                    |                           |                     |
| Dallata Libro                 | Ouse peer mentors to train staff (including regular education staff, as appropriate)     Staff will attend workshops (including regular education staff, as appropriate)     Staff will attend workshops (including regular education staff, as appropriate)     Service written special education procedures     Revise staff handbook     Revise staff handbook     Revise morecedures at department meeting(s)     Administrator observes EB/IFSP meeting(s)     Conduct in-service with staff     Arrange staff training by non-district personnel                                                                                                    |                           |                     |
| Coslete Libro                 | Ouse peer mentors to train staff (including regular education staff, as appropriate)         Staff will attend workshops (including regular education staff, as appropriate)         Staff will attend workshops (including regular education staff, as appropriate)         Stein memorandum to staff (including regular education staff, as appropriate)         Revise written special education procedures         Revise staff handbook         Revise staff handbook         Revise written special education meeting(s)         Meet with individual staff members (including regular education staff, as appropriate)         Administrator observes EB/JE/SF meeting(s)         Conduct in-service with staff         Arrange staff training by non-district personnel         # Other |                           |                     |
| Desista Mad                   | Ouse peer mentors to train staff (including regular education staff, as appropriate)         Staff will attend workshops (including regular education staff, as appropriate)         Staff will attend workshops (including regular education staff, as appropriate)         Stein memorandum to staff (including regular education staff, as appropriate)         Revise written special education procedures         Revise staff handbook         Revise staff hondbook         Revise transition observes at department meeting(s)         Administrator observes EB/JFSP meeting(s)         Conduct in-service with staff         Arrange staff training by non-district personnel         # Other                                                                                         |                           |                     |

<u>Single standard interventions</u> - If you want to add an Intervention for one single standard only, click on "**Other**" and manually add the intervention.

In either case, be sure to enter the **Estimated Completion Date**. When you have completed your intervention, be sure to enter the **Actual Completion Date**.

Be sure that the **Estimated Completion Date** of your intervention allows sufficient time within the one year correction period to complete all the required steps (for example, completing the intervention and corrective file reviews to verify compliance post-intervention.<sup>8</sup>)

**<u>Note</u>**: Make sure to click <u>Update</u> when you have finished your work.

#### **Systemic Issues** (continued)

#### Step 3: Corrective File Review(s)

After the intervention(s) for your Systemic Issue(s) are completed, you will need to verify the effectiveness of your intervention(s) through a Corrective File Review in which the activity in the standard occurred **after** the date you completed your intervention(s). The **Corrective File Review** tab will become available to enter SSID numbers and indicate compliance status during your Corrective File Review.

For your **Corrective File Review**, select only those files in which the action in the standard occurred <u>after</u> the **intervention** completion date. In the example below, the program completed the intervention and needed to review the Family Outcomes page from three files with IFSPs dated after the actual completion date of the intervention<sup>9</sup>.

<sup>&</sup>lt;sup>8</sup> See page 31 for information regarding Corrective File Reviews.

<sup>&</sup>lt;sup>9</sup> To see where Actual Completion Dates are located in the system, refer to Completing Interventions for Specific Standards on page 30.

| Family outcom<br>A statement of<br>• A statement<br>• Steps to add<br>• Timelines<br>• Person respo<br>Mark "NA" if t | es (with concur<br>f family prioritie<br>of family resou<br>ress family's pri<br>nsible for steps<br>here is docum | rence of family):<br>s and concerns;<br>ces available or needed;<br>orities and concerns;<br>to address family priorities ;<br>entation if the family decl              | and concerns (service coordinator, etc.)                                                                                                    |
|----------------------------------------------------------------------------------------------------|----------------------------------------------------------------------------------------------------|----------------------------------------------------------------------------------------------------|----------------------------------------------------------------------------------------------------|
|                                                                                                    |                                                                                                    |                                                                                                    |                                                                                                    |
| Interver                                                                                                    | ntions                                                                                                    | Corrective File Review                                                                                                    | •                                                                                                    |
| Interver                                                                                                    | ntions<br>ctive review pro                                                                                         | Corrective File Review                                                                                                    | ency has successfully corrected the systemic issue.                                                                                                    |
| Interver<br>• The correct<br>• The files u                                                                            | ntions<br>ctive review pro<br>used in the com                                                                      | Corrective File Review<br>vides evidence that the age<br>active review must be applic                                                                                   | ancy has successfully corrected the systemic issue.<br>Table to the given standard and show evidence of compliance <u>after</u> the relevant                                                                                     |
| Interver<br>• The correct<br>• The files u<br>• If your age                                                           | ntions<br>ctive review pro<br>used in the corre<br>ency doesn't ha                                                 | Corrective File Review<br>wides evidence that the age<br>ective review must be applic<br>we enough files available to                                                   | The successfully corrected the systemic issue.<br>Table to the given standard and show evidence of compliance <u>after</u> the relevant<br>completely fill the list, your county contact can adjust the number of SSIDs re-      |
| Interver<br>• The correct<br>• The files u<br>• If your age                                                           | ntions<br>ctive review pro<br>used in the corre<br>ency doesn't ha<br>SSID                                         | Corrective File Review<br>wides evidence that the age<br>ective review must be applic<br>we enough files available to<br>Corrective Review Date                         | ancy has successfully corrected the systemic issue.<br>Table to the given standard and show evidence of compliance <u>after</u> the relevant<br>completely fill the list, your county contact can adjust the number of SSIDs re- |
| Intervel<br>• The correct<br>• The files u<br>• If your age<br>Edit                                                   | ntions<br>ctive review pro-<br>used in the corre-<br>ency doesn't ha<br>SSID                                       | Corrective File Review<br>wides evidence that the age<br>active review must be applic<br>we enough files available to<br>Corrective Review Date<br>/24/2014             | ency has successfully corrected the systemic issue.<br>able to the given standard and show evidence of compliance <u>after</u> the relevant<br>completely fill the list, your county contact can adjust the number of SSIDs re-  |
| Interver<br>The correr<br>The files u<br>If your age<br>Edit<br>Edit                                                  | ntions<br>ctive review pro<br>used in the corre<br>ency doesn't ha<br>SSID<br>9<br>9                               | Corrective File Review<br>vides evidence that the age<br>active review must be applic<br>we enough files available to<br>Corrective Review Date<br>/24/2014<br>/24/2014 | ancy has successfully corrected the systemic issue.<br>Table to the given standard and show evidence of compliance <u>after</u> the relevant<br>completely fill the list, your county contact can adjust the number of SSIDs rel |

**<u>Note</u>**: The end/due date for the completion of this process is one year from your notice of findings (April 14th the year following the February PCR submission. For example, corrections for the 2/1/19 PCR submission are due no later than4/14/20).

#### Systemic Issues (continued)

#### Step 3: Corrective File Review (continued)

When you have indicated in the system that your corrective file reviews were completed and in compliance, the **light on your dashboard for Systemic Issues** will turn green.

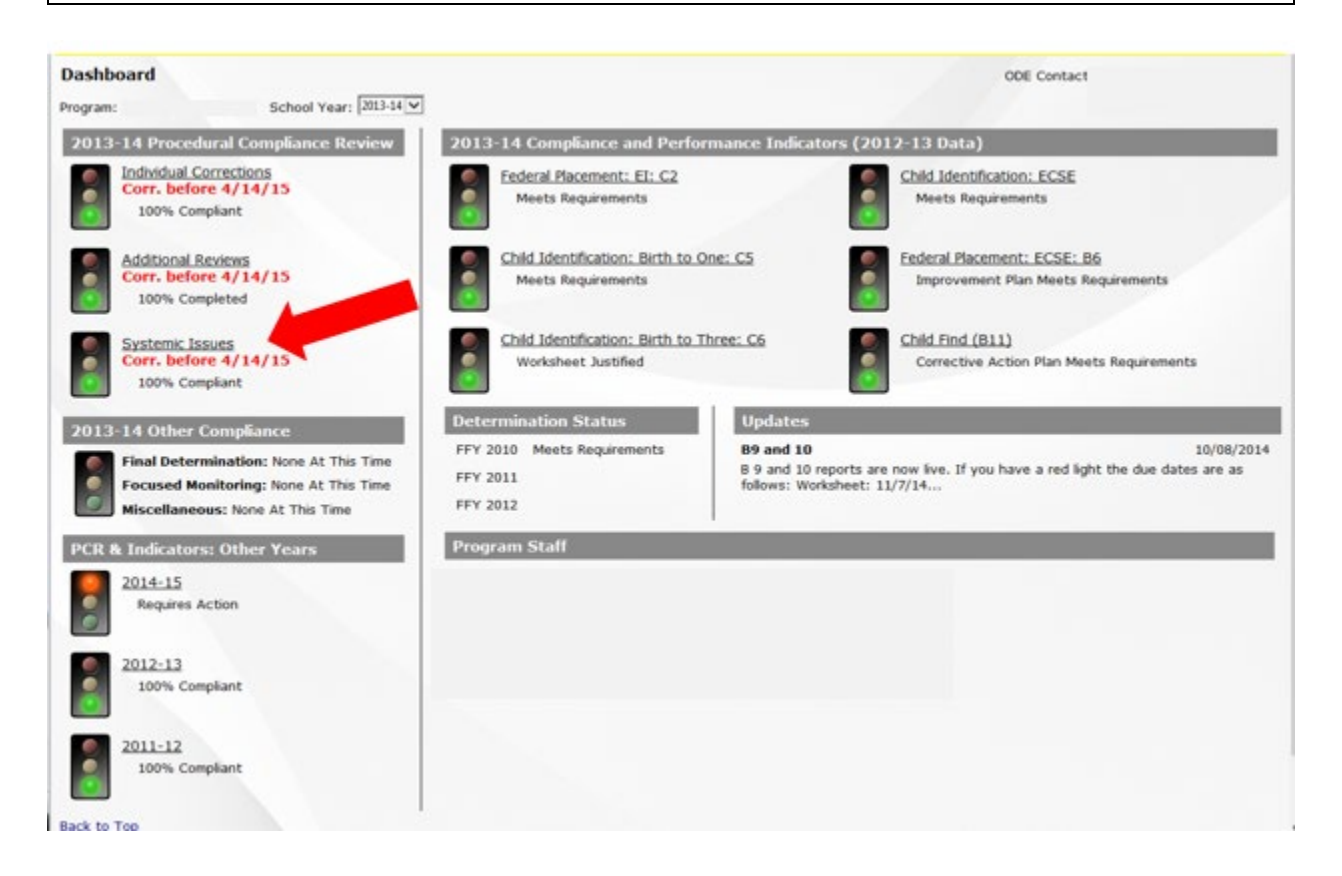

This completes the PCR process!

#### **SPR&I** Reports

You can print a number of reports using the SPR&I database. In addition to extensive data provided for each indicator under their reports tab, you can access the multi-year database and other reports by clicking on SPED.

|                                                                                                    | ion -                                                          | . Horse. Applications. Log Out. Help. Sear                                                                                      |
|----------------------------------------------------------------------------------------------------|----------------------------------------------------------------|----------------------------------------------------------------------------------------------------|
| Postche detailed for synamical<br>Sections SPLD<br>Dealered                                                         | NER.                                                           | 001 Indudesis <b>15</b> 1 563 642 3715                                                                                          |
| ashboard<br>Addens Terwiss<br>Igrami Colore Isaas hool Year: 2003-0                                                 |                                                                | COE Contact:                                                                                                    |
| 2013-14 Pr                                                                                                    | 2013-14 Compliance and Performance                             | ce Indicators (2012-13 Data)                                                                                                    |
| Endived Multi-Year Database<br>Contr. Database V/ Avy and<br>100% Compkant                                          | Federal Placement: EI: C2<br>Meets Requirements                | Child Identification: ECSE<br>Meets Requirements                                                                                |
| Additional Reviews<br>Corr. before 4/14/15<br>100% Completed                                                        | Child Identification: Birth to One: C<br>Meets Requirements    | 5 Exteral Placement: ECSE: 86<br>Improvement Plan Meets Requirements                                                            |
| System: Issues<br>Corr. before 4/14/15<br>100% Complant                                                             | Child Identification: Birth to Three: -<br>Worksheet Justified | C6 Child Find (B11)<br>Corrective Action Plan Meets Requirements                                                                |
| 2013-14 Other Compliance                                                                                            | Determination Status U                                         | Updates                                                                                                    |
| Final Determination: None At This Time<br>Focused Monitoring: None At This Time<br>Miscellaneous: None At This Time | FFY 2010 Meets Requirements FFY 2011 FFY 2012                  | 89 and 10 10/08/201<br>9 and 10 reports are now live. If you have a red light the due dates are as<br>obows: Worksheet: 11/7/14 |
| *CR & Indicators: Other Years                                                                                       | Program Staff                                                  |                                                                                                    |

When you click on "Reports" in the drop down menu, you will arrive at the screen below. Click on any of the reports to open them for your program. Note that some of the reports are for **Indicators**, and will give you information about their status.

| Program:      | School Year: 2013-14                      | Report Type: All View PCB                 |
|---------------|-------------------------------------------|-------------------------------------------|
| Type          | Name                                      | Status                                    |
| Indicator     | Federal Placement: EI: C2                 | Meets Requirements                        |
| Indicator     | Child Identification: Birth to One: C5    | Meets Requirements                        |
| Indicator     | Child Identification: Birth to Three: C6  | Worksheet Justified                       |
| <br>Indicator | Child Identification: ECSE                | Meets Requirements                        |
| Indicator     | Federal Placement: ECSE: 86               | Improvement Plan Meets Requirements       |
| Indicator     | Child Find (811)                          | Corrective Action Plan Meets Requirements |
| Other         | Compliance Status by Standard Detail      | Non-Indicator Report                      |
| Other         | Primary Disability Distribution - EI      | Non-Indicator Report                      |
| Other         | Primary Disability Distribution - ECSE    | Non-Indicator Report                      |
| Other         | Ethnicity Distribution - EI/ECSE Combined | Non-Indicator Report                      |
| Other         | PCR Correction                            | Non-Indicator Report                      |
| Other         | FFY 2012 Determinations Report - EI/ECSE  | Non-Indicator Report                      |
| 12 Reports    | 6 Indicator, 6 Other                      |                                           |
|               |                                           |                                           |

If you have any questions, please call your ODE County Contact. ODE staff welcomes the opportunity to provide you with assistance!

# May all your lights be green!

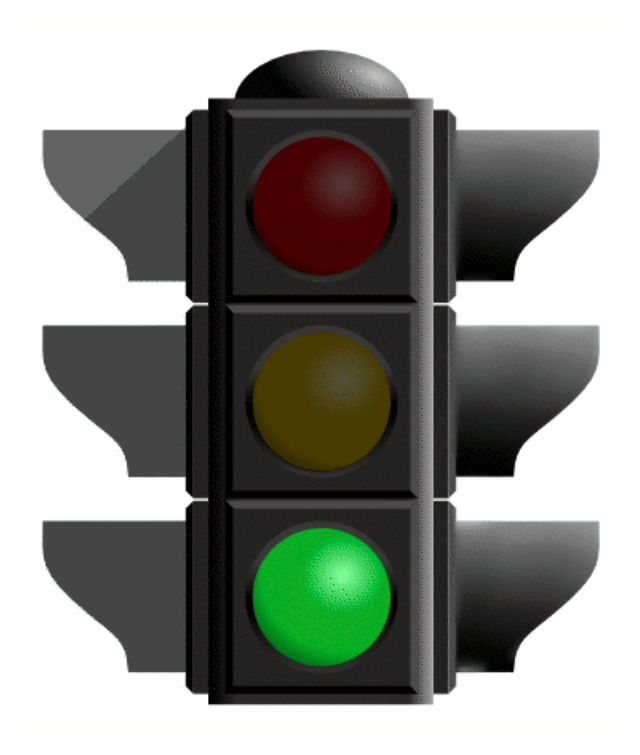

### Addendum:

# **EI/ECSE SPR&I Flow Chart**

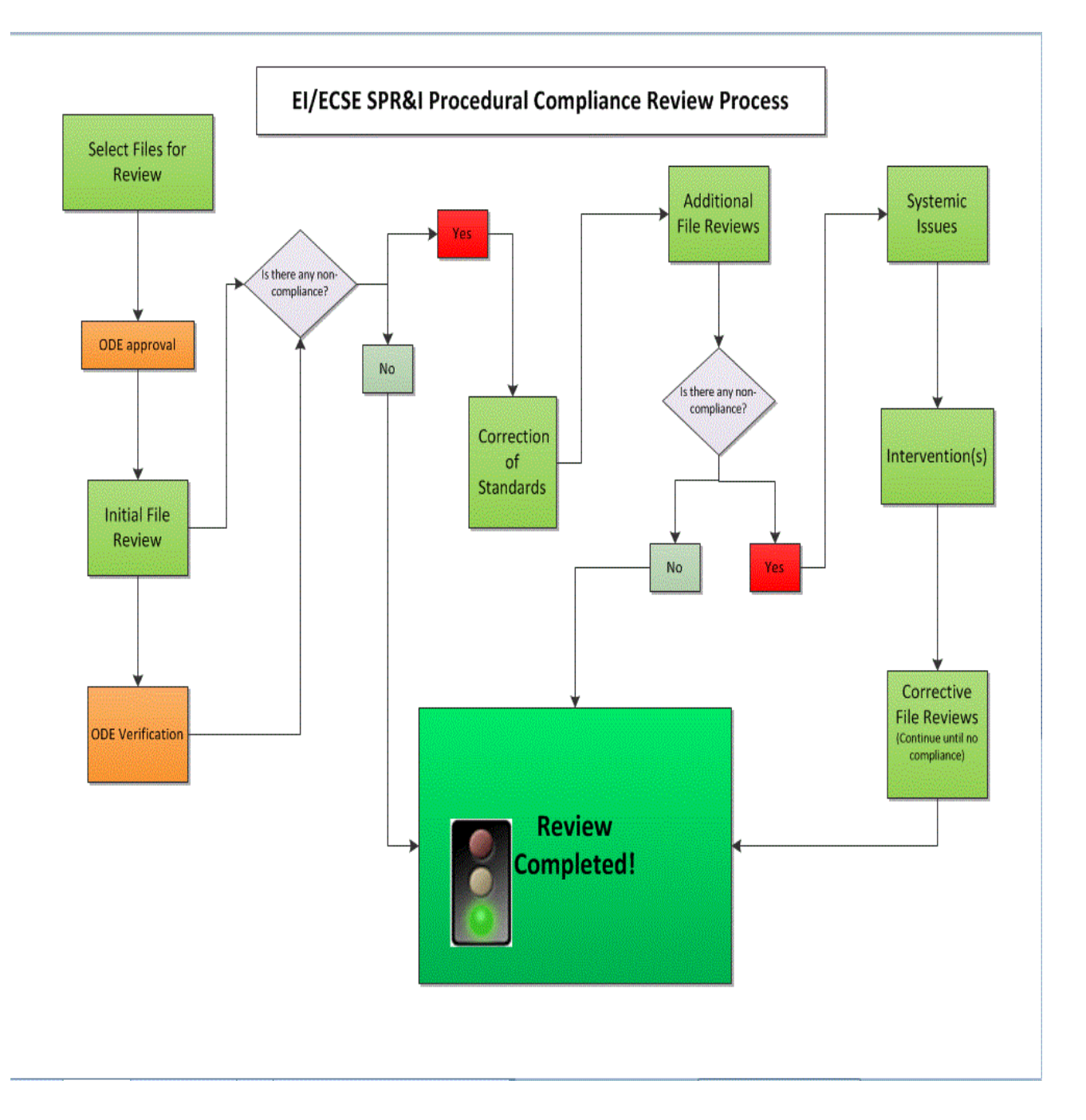